# **Beyond - Automatic Job Application Receipt**

Last Modified on 10/30/2024 9:43 am CDT

# Overview

Candidates that have applied for a job through the Job Board, Job Board via WebCenter, and/or Buzz will automatically receive a job receipt email.

\*Note\* For Self-Hosted clients, your JobBoard will need to be configured to communicate with the TempWorks Open API.

For more information and assistance, please contact your TempWorks Account Manager.

This article covers the following:

- 1. How to Setup the Automatic Job Application Receipt
- 2. Sending the Automatic Job Application Receipt
- 3. Searching and Reporting
- 4. Troubleshooting

### How to Setup the Automatic Job Application Receipt

Setup for this is completed through HRCenter and the "Notify Applicant When Applied to Job Order" tenant configuration.

Navigate to HRCenter Admin > Tenants > Email Notifications > Notify Applicant When Applied to Job Order > "On":

| HRCENTER                                        | र                                                                                                    |    |                                                                                                    |
|-------------------------------------------------|----------------------------------------------------------------------------------------------------|----|----------------------------------------------------------------------------------------------------|
| Dashboard                                       | Auto Assign                                                                                                    |    | Terms of Service Required                                                                                     |
| Tenants                                         |                                                                                                    |    | Adds terms of service before registering and on the login page.                                               |
| /orkflows                                       | Allow Self Assign<br>Workflow ids that when selected will allow auto assigning.                                                                                                  |    | Theme                                                                                                    |
| iges                                            |                                                                                                    |    |                                                                                                    |
| urveys                                          | 👾 Auto Assign                                                                                                    |    | Branding Favlcon<br>Browser Favlcon (16 x 16px).                                                              |
| orms                                            | Auto Assigns a Selected Workflow                                                                                                    | or |                                                                                                    |
| empworks Only                                   | Sten ID                                                                                                    |    | Branding Logo Dark Background<br>Branding logo for a dark background (176 x 40px recommended with transparent |
| ctions                                          | Step ID of the Auto Assigned Workflow                                                                                                    |    | background).                                                                                                  |
| udit                                            |                                                                                                    |    |                                                                                                    |
| ocument Database                                | 🧐 Workflow ID                                                                                                    |    | Branding Logo White Background                                                                                |
| orkflow Sync                                    | Workflow ID of the Auto Assigned Workflow                                                                                                    |    | Branding logo for a white background (250 x 55px recommended with<br>transparent background).                 |
| <sup>©</sup> tompworks                          |                                                                                                    |    |                                                                                                    |
| owered by TempWorks                             | Email Notifications                                                                                                    |    |                                                                                                    |
| ottware, Inc. ©2024<br>1.0.0.0 - 24.09.24.0826) | Mandrill From Address                                                                                                    |    | Custom CSS<br>Custom CSS for HR Center                                                                        |
|                                                 | Controls the e-mail address that all e-mails will be sent from.                                                                                                    |    |                                                                                                    |
|                                                 | support@tempworks.com                                                                                                    |    | Custom Java script                                                                                            |
|                                                 | Notify Applicant When Applied to Job Order<br>Controls whether an email should be sent automatically to applicants when they<br>apply to a job order through Job Board and Buzz. | n  | Custom Java script for HR Center                                                                              |
|                                                 | Notify Applicant When New Item Assigned<br>Controls whether an email should be sent to applicants, when they have a new                                                          |    | Primary Color<br>Customize your primary color to a preferred color.                                           |

Once the configuration has been enabled, you can view the new default HRCenter email template that will be used for the automatic job receipt via HRCenter Admin > Tenants > Email Templates > Modify Templates > Application Receipt:

| HRCENTER                  | 2                                                           |                                                                                                    |                             |
|---------------------------|-------------------------------------------------------------|----------------------------------------------------------------------------------------------------|-----------------------------|
| ashboard                  | Controls whether or not an Inactivity Dia                   | Choose Your Template                                                                                                    | A digital certificate to ve |
|                           | Inactivity Redirect Time                                    | NEW ITEM ASSIGNED STEP SUBMITTED STEP REJECTION APPLICATION RECEIPT                                                                                                    | 0                           |
| Vorkflows                 | After the inactivity dialog is shown; Amo                   | From Email                                                                                                    |                             |
| ages                      | 30                                                          | support@tempworks.com                                                                                                    |                             |
| urveys                    | Inactivity Time<br>Amount of time that when reached, show   | From Name                                                                                                    |                             |
| orms                      | 18000                                                       | Stiblion#                                                                                                    |                             |
| Tempworks Only            | Language                                                    | Thank you for applying                                                                                                    |                             |
| udit<br>locument Database | English Language<br>Controls whether English translations w | Default Text Hello, "jemployee_first_name)" Thank www.for applying to the tiles. Hells tractilies. We are equivilies this receipt to acknowledge your application. This empily was pee   |                             |
| Vorkflow Sync             | UK Language<br>Controls whether UK translations will be     | "IdateIme_email_sent".<br>"IdateIme_email_sent".<br>For any additional questions, you can contact our office at "[branch_phone]" or "[branch_email]". We are located at "[branch_address | 5)*.                        |
|                           | Spanish Language<br>Controls whether Spanish translations v | Thank you.                                                                                                    |                             |
|                           |                                                             | Add Localization                                                                                                    | ave                         |
|                           | Registration                                                | erilginori                                                                                                    |                             |
|                           | Branch Address<br>Show the branches address on the selec    | tion dropdown.                                                                                                    |                             |
|                           | Custom Empil Toxt                                           |                                                                                                    |                             |

\*Note\* The following fields are able to be used within the "Application Receipt" HRCenter email template:

- "branch\_address"
- "branch\_email"
- "branch\_name"
- "branch\_phone"
- "datetime\_email\_sent"
- "employee\_email"
- "employee\_first\_name"
- "employee\_id"
- "employee\_last\_name"

- "employee\_phone"
- "job\_order\_id"
- "job\_title"
- "UserName"
- "recruiter\_email"
- "recruiter\_name"
- "recruiter\_phone"

For more information on HRCenter email template fields, please see the article titled How to Set up HRCenter Email Templates.

Once the configuration and email template have been setup as intended within HRCenter Admin, the emails are ready to be sent to candidates.

### **Sending the Automatic Job Application Receipt**

Candidates that have applied for a job through the Job Board, Job Board via WebCenter, and/or Buzz will automatically receive a job receipt email.

\*Note\* The job receipt email is automatically sent to the candidate upon selecting the "Apply Now" option within the Job Board, Job Board via WebCenter, and/or Buzz and after registering/logging into HRCenter. The candidate does **not** need to complete the HRCenter workflow for the job receipt email to be sent.

Once the email is sent, a message is logged on the employee record within Beyond:

|          | Job Receipt Sent: Oct 8nt, 2x0 PM<br>Helio, Eren                                                                                                    |
|----------|----------------------------------------------------------------------------------------------------|
|          | Thank you for applying to the Unknown position. We are providing this receipt to acknowledge your application. This email was sent on 10/8/2024 07:43.31 PM UTC Time. |
|          | For any additional questions, you can contact our office at 651-452-0366 or. We are located at 00000000000000000000000000000000000                                    |
|          | Thank you.                                                                                                    |
| ۲        | Eag galansess<br>42951986:1124<br>12951986:1124<br>14 mm2/mg downgworks.com "wd1100@tempsorks.com",<br>14 mm2/mg downg ''''''''''''''''''''''''''''''''''''           |
| ger, Ere |                                                                                                    |
|          |                                                                                                    |
|          |                                                                                                    |

\*Note\* The default Message Action Code being utilized for the Automatic Job Application Receipt is "Job Receipt Sent". If you would like this updated to a different Message Action Code, please contact TempWorks Support.

Within the Job Order > Candidates tab, you will be able to see the following columns:

- Date Job Receipt Email Queued: Shows the date and time the email was queued.
- Job Receipt Email Queued Successfully: Will turn green if sent successfully. It will turn red if failed to queue.

\*Note\* Even when the email is shown as being queued successfully does not mean it was sent to the candidate. This is indicating it was sent from the TempWorks mail provider successfully.

|                              | n ACME Auto Parts - Primary (42/5036152)<br>Universe: B of Spootbars filed |          |                       |                                  |                    |                     |                   |                    |                |                        |                 |     |          |                               |                                       |
|------------------------------|----------------------------------------------------------------------------|----------|-----------------------|----------------------------------|--------------------|---------------------|-------------------|--------------------|----------------|------------------------|-----------------|-----|----------|-------------------------------|---------------------------------------|
| kmarks                       |                                                                            | VISIFI   | ILE DET               | AILS V CANDIDATES CAP            | NDIDATE MATCHING D | OCUMENTS MESSAGES   | CUSTOM DATA ASSIC | INMENTS DATAFRENZY | JOB ORDER PAGE |                        |                 |     |          |                               |                                       |
| Employees                    |                                                                            |          |                       |                                  |                    |                     |                   |                    |                |                        |                 |     |          |                               |                                       |
| en Jaeger<br>'afile / 429651 | 8968                                                                       | Filter b | y status<br>up a stat | us by name                       |                    |                     |                   |                    |                |                        |                 |     |          |                               |                                       |
| nt History                   | ^                                                                          | Searc    | h returr              | ed 2 results                     |                    |                     |                   |                    |                |                        |                 |     |          |                               |                                       |
| ACME Aut                     | °                                                                          |          |                       | Employee                         | Resume             | Email Address       | Primary Phone     | Status             | Vendor         | Interest Code M $\psi$ | Expiration Date | Com | Submitte | Date Job Receipt Email Queued | Job Receipt Email Queued Successfully |
| ACME Aut<br>Visifile / 425   | • <b>:</b><br>)50                                                          | Ý        |                       | Eren Japper<br>WCandidate on Oct | t 8, 2024          | taylor.werness@temp |                   | WCandidate         |                | 0%                     |                 |     |          | October 8th 2024 2:43 PM      | $\odot$                               |

\*Note\* The "Date Job Receipt Email Queued" and "Job Receipt Email Queued Successfully" columns are **not** shown by default.

Right-click on the header and select them from the list to add them to the Candidates header moving forward:

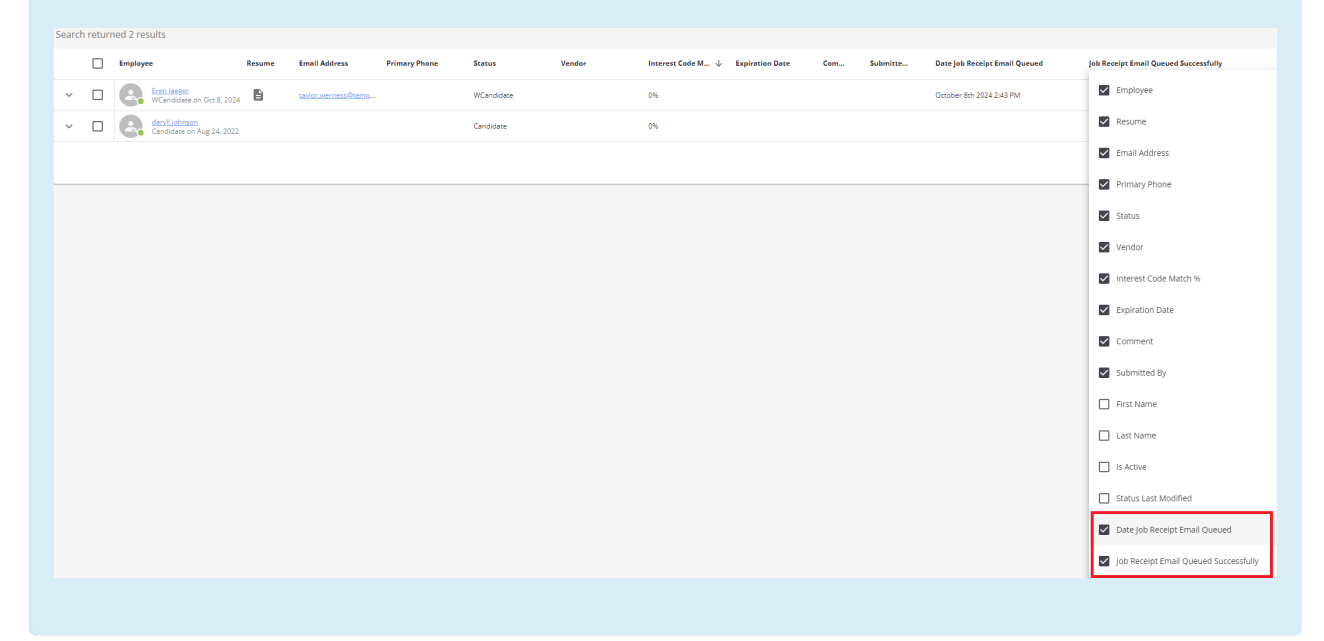

\*Note\* While this process is intended to be fully automatic, you can also manually send a job receipt to a candidate by navigating to the Job Order > Candidates > Select a candidate(s) from the list > Select the dropdown menu > Select "Email Job Receipt to Candidates":

| Professional                    | <u>s - Foot Clan (4295034232)</u><br>Athlete: 10 of 15 positions filled |                             |           |                     |                         |                       |                       |                        |                 |         |                              |                     | ive Unfilled Re | Ports Bookr | J<br>Imark Ma |
|---------------------------------|-------------------------------------------------------------------------|-----------------------------|-----------|---------------------|-------------------------|-----------------------|-----------------------|------------------------|-----------------|---------|------------------------------|---------------------|-----------------|-------------|---------------|
| kmarks 🔨                        | VISIFILE DETAILS V CANDIDATES C                                         | CANDIDATE MATC              | HING DOCU | MENTS MESSAGES CU   | STOM DATA ASSIGNM       | INTS DATAFRENZY JOB C | DRDER PAGE            |                        |                 |         |                              |                     |                 |             | _             |
| Employees 🔨                     |                                                                         |                             |           |                     |                         |                       |                       |                        |                 |         |                              |                     |                 |             |               |
| en jaeger<br>sifie / 4296518968 | Files years Ookii ga statista by same_                                  |                             |           |                     |                         |                       |                       |                        |                 |         |                              |                     |                 | ۹           |               |
| ent History 🔨                   | Search returned 4 results                                               |                             |           |                     |                         |                       |                       |                        |                 |         |                              |                     |                 | +           |               |
| Rotominds,<br>Candidates / 4    | Assign                                                                  |                             | Resume    | Email Address       | Primary Phone           | Status                | Vendor                | Interest Code M $\psi$ | Expiration Date | Comment | Submitted By                 |                     |                 |             |               |
| Rotominds,<br>Vasile / 42950    | Create Resume                                                           | 5, 2023                     | B         | cruboQatt.net       |                         | Candidate             |                       | 18%                    |                 |         | Olya Spasova                 |                     |                 |             | :             |
| Search<br>Reports               | Email Resume(s) to Supervisor                                           | ep 17, 2024                 | Ð         | derek sendkemp@te   | <u>+44 131 246 9517</u> | WCandidate            | Mathew Marshall (380) | 0%                     |                 |         |                              |                     |                 |             | :             |
| Eren Jaeger<br>Vaufile / 42965  | Status Update                                                           | p 25, 2024                  | B         | taylor.warness@temp |                         | WCandidate            |                       | 0%                     |                 |         | Jæger, Eren                  |                     |                 |             |               |
| Eren Jøeger<br>Messages / 42    | Email Job Receipt to Candidate                                          | zoasMarinov<br>Feb 21, 2023 |           |                     |                         | WCandidate            |                       | 0%                     |                 |         | AtanasMarinov, AtanasMarinov |                     |                 |             | :             |
|                                 |                                                                         |                             |           |                     |                         |                       |                       |                        |                 |         |                              | Rova per page: 20 💌 | 1-4 of 4        | < 1         | >             |

Alternatively, you can send it via the three dots on the right-hand side of the candidate's row:

| Search retur | m      Clear Selection                     |        |                     |               |            |        |                               |                 |          |                               |                                       | + ك                            |
|--------------|--------------------------------------------|--------|---------------------|---------------|------------|--------|-------------------------------|-----------------|----------|-------------------------------|---------------------------------------|--------------------------------|
|              | Employee                                   | Resume | Email Address       | Primary Phone | Status     | Vendor | Interest Code M $\psi$ Expire | ation Date Com. | Submitte | Date Job Receipt Email Queued | Job Receipt Email Queued Successfully |                                |
| × 🗹          | Eren Janger<br>WCandidate on Oct 8, 202    | 24 B   | tavlor.werness@temp |               | WCandidate |        | 0%                            |                 |          | October 8th 2024 2:43 PM      | $\otimes$                             | Assign                         |
| ~ D          | danyil Johnson<br>Candidate on Aug 24, 202 | 2      |                     |               | Candidate  |        | 0%                            |                 |          |                               | 8                                     | D Offer                        |
|              |                                            |        |                     |               |            |        |                               |                 |          |                               | Rows per page: 20 👻                   | Create Resume                  |
|              |                                            |        |                     |               |            |        |                               |                 |          |                               |                                       | Delete                         |
|              |                                            |        |                     |               |            |        |                               |                 |          |                               |                                       | Email Job Receipt to Candidate |
|              |                                            |        |                     |               |            |        |                               |                 |          |                               |                                       |                                |

Before sending the email, you will receive a pop-up message indicating which recipients the email send to:

A job application receipt will be emailed to the following candidate:

Eren Yeager - taylor.werness@tempworks.com

CANCEL SEND

If the recipient does not have a valid email address on their record, the system will allow you to navigate to that employee record and add/update the email address to allow you to send the receipt:

Job application receipts will be emailed to 1 candidate.

The following candidate does not have an email address on file and will not receive an email:

• daryll johnson (22881)

CANCEL SEND

Once the email is sent, a message is logged on the employee record within Beyond.

## **Searching and Reporting**

#### **Advanced Search Fields**

The following search fields have been added to the Employee and Job Order Advanced Search:

- "Date Job Receipt Email Queued"
- "Job Receipt Email Queued Successfully"

| C Employee Advanced Se                                                                           | arch                                                                                                    | Д<br>Боллин  |
|--------------------------------------------------------------------------------------------------|----------------------------------------------------------------------------------------------------|--------------|
| Bookmarks ‡Ξ ^                                                                                   | BASIC                                                                                                    | ADVANCED     |
| No bookmarks added. Recent History                                                               | E Click to select a saved search                                                                                                    | ^            |
| ▲       Employee       :         ▲       Employee       :         Search       Dashboard       : | □         NOT         AND         OR           □         >         Date Job Receipt Email Queu         ∨         IS ON OR AFTER ∨         10/29/2024         ×           □         >         Job Receipt Email Queued Su         ∨         IS TRUE ∨         IS TRUE ∨           +         RULE / GROUP          IS TRUE ∨         IS TRUE ∨ | ×<br>×       |
|                                                                                                  | SAVE                                                                                                    | SEARCH RESET |

#### **Job Application Receipt Report**

The "Job Application Receipt" report has also been added, allowing you an additional option to manually send a job receipt to a candidate.

This report can be accessed within both the Job Order and Employee reports:

|                              | <u>O'Brien</u><br>Administra | Contracting<br>ative Support: | <u>g - Primary (4</u><br>0 of 1 positions | 1295012202)<br>s filled             |               |                   |                   |          |            |              |            |                 |             |           |                          | Acti           | e Unfilled | Reports Book |
|------------------------------|------------------------------|-------------------------------|-------------------------------------------|-------------------------------------|---------------|-------------------|-------------------|----------|------------|--------------|------------|-----------------|-------------|-----------|--------------------------|----------------|------------|--------------|
| kmarks                       | ^                            | VISIFI                        | LE DETAILS                                | CANDIDATE                           | 5 CANDIE      | DATE MATCHING     | DOCUMENTS         | MESSAGES | CUSTOM DAT | A ASSIGNMENT | S DATAFREN | Y JOB ORDER PAG | E           |           |                          |                |            |              |
| Employee                     | s 🗸                          | Job Or                        | der Reports                               |                                     |               |                   |                   |          |            |              |            |                 |             |           |                          |                |            |              |
| ent History                  | · ^                          | م زه                          | b app                                     |                                     | ×             |                   |                   |          |            |              |            |                 |             |           |                          |                |            |              |
| O'Brien                      | Con                          | Showi                         | ng 1 of 4                                 |                                     |               |                   |                   |          |            |              |            |                 |             |           |                          |                |            |              |
| O'Brien<br>Visifile / 4      | Con<br>2950                  |                               | Job Applica<br>Displays pr                | tion Receipt<br>intable details for | a receipt of  | an employee app   | lying to an order |          |            |              |            |                 |             |           |                          |                | Order      | & Assignment |
| Eren Jae<br>Candidac         | ger :                        |                               |                                           |                                     |               |                   |                   |          |            |              |            |                 |             |           |                          |                |            |              |
| Eren Jae<br>Visifile / 4     | ger<br>2965                  |                               |                                           |                                     |               |                   |                   |          |            |              |            |                 |             |           |                          |                |            |              |
|                              |                              |                               |                                           |                                     |               |                   |                   |          |            |              |            |                 |             |           |                          |                |            |              |
|                              | Eren Jaege<br>• MN           | er (4296518                   | 968)                                      |                                     |               |                   |                   |          |            |              |            |                 |             |           |                          | Activ          | e Reports  | Bookmark Mor |
| marks                        |                              | VISIFILE                      | DETAILS 🗸                                 | DOCUMENTS                           | MESSAGES      | JOB MATCHING      | ASSIGNMENT        | S STORY  | REFERENCES | PAY SETUP 🗸  | ONBOARDING | PAY HISTORY 🗸   | CUSTOM DATA | WIKI PAGE | DATAFRENZY EMPLOYEE PAGE | TEST OAUTH PAG | ie More    | ~            |
| Employees                    |                              | Employe                       | e Reports                                 |                                     |               |                   |                   |          |            |              |            |                 |             |           |                          |                |            |              |
| nt History                   | ^                            | Q job                         | ap                                        |                                     | ×             |                   |                   |          |            |              |            |                 |             |           |                          |                |            |              |
| Eren Jaege                   | er :                         | Showing                       | 1 of 21                                   |                                     |               |                   |                   |          |            |              |            |                 |             |           |                          |                |            | i            |
| Eren Jaege<br>Visifile / 429 | 29<br>27<br>965              | B                             | Job Application<br>Displays prints        | n Receipt<br>able details for a re  | ceipt of an e | employee applying | to an order.      |          |            |              |            |                 |             |           |                          | Order          | & Assignm  | ant 🕁        |
| Employee<br>Search           |                              |                               |                                           |                                     |               |                   |                   |          |            |              |            |                 |             |           |                          |                |            |              |
| Dashboar                     |                              |                               |                                           |                                     |               |                   |                   |          |            |              |            |                 |             |           |                          |                |            |              |
|                              |                              |                               |                                           |                                     |               |                   |                   |          |            |              |            |                 |             |           |                          |                |            |              |

Upon opening the report, enter in the Job Order ID and/or Employee ID (Aident) and select "View Report":

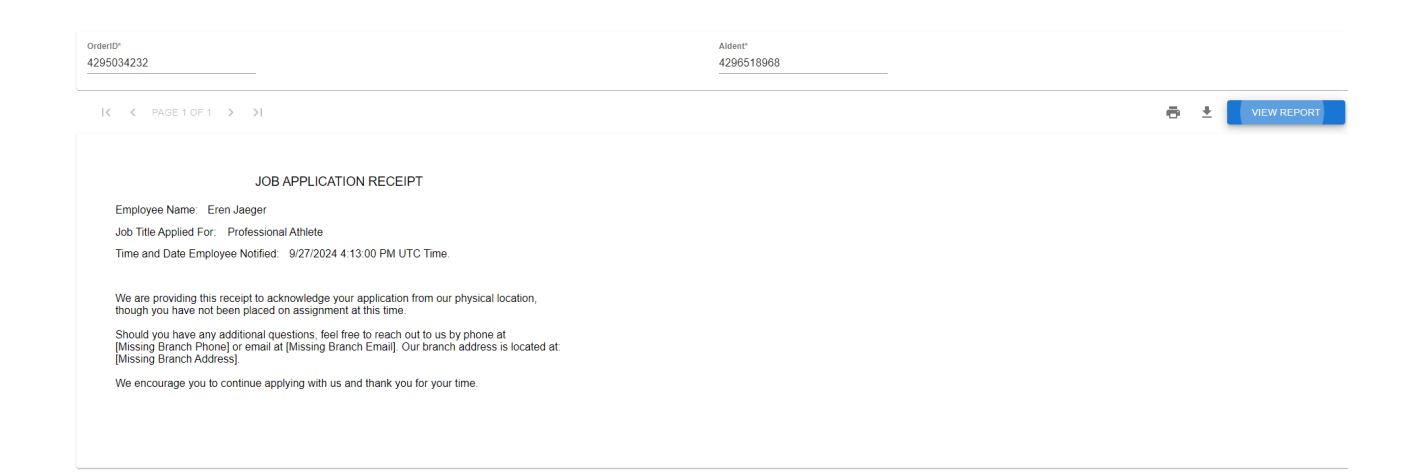

The report can then be printed and handed to the candidate if required.

## Troubleshooting

Please validate the following in the event candidates are not receiving the automatic job receipt emails:

- 1. Verify the "Notify Applicant When Applied to Job Order" configuration is enabled within HRCenter Admin.
- 2. Verify the "Application Receipt" HRCenter email template contains the appropriate fields.
- 3. Verify the candidate has a valid email address listed within their record.
- 4. Verify the candidate is checking their "spam" folder within their email client.
- 5. Verify the candidate is not blocking the TempWorks email provider.

# **Related Articles**